# SAP202A WiFi - Chytrá zásuvka TUYA Uživatelský manuál

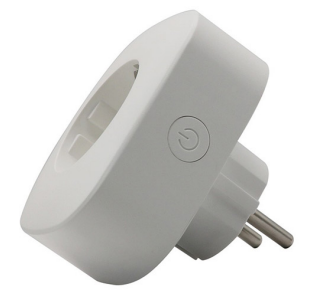

Aplikace podléhají pravidelným změnám a z tohoto důvodu berte prosím screenshoty uvedené níže pouze jako pomůcku pro orientaci, jak se zařízení páruje s aplikací.

Aplikace pro stažení:

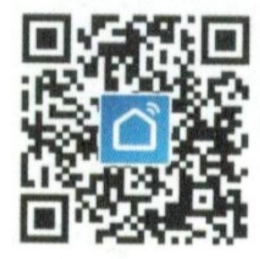

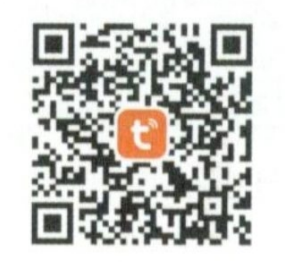

Smart Life APP

**Tuya Smart APP** 

Obsah balení: Zásuvka x 1 Manuál EN x 1 (CZ návod ke stažení)

# Funkce tlačítka:

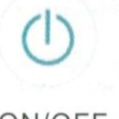

ON/OFF

Tlačítko slouží k zapnutí / vypnutí zařízení Při dlouhém stisknutí tlačítka uvedete zařízení do továrního nastavení.

## **Parametry:**

Bezdrátové připojení: WiFi 2,4GHz, 802.11 b/g/n Provozní vlhkost: <80% Materiál: ABS+PC Jmenovité napětí: AC 100-250V Jmenovitý proud: 10A/13A/16A (Max) Pracovní teplota: -20°C-50°C

### Instalace aplikace:

1. najděte aplikaci "smart life" nebo "Tuya Smart" ve Apple store nebo v obchodě Google Play, nebo naskenujte QR kódy na začátku návodu.

2. Zaregistrujte se do aplikace podle pokynů v aplikaci.

Aplikace je kompatibilní se zařízeními které podporují iOS 8.0 a vyšší a Android 4,4 a vyšší. Připojení telefonu k aplikaci: A. Jednoduché připojení (doporučeno) 1. Ujistěte se, že zařízení je připojeno ke zdroji energie. Otevřete aplikaci "smart Life" nebo "Tuya Smart" a klikněte na možnost "ADD DEVICES". nebo "...." v pravém horním rohu. Zvolte možnost "corresponding device".

2. Dlouze stiskněte tlačítko zapnutí/vypnutí na 5 vteřin, dokud nezačne LED ikona rychle blikat. V aplikaci již vyhledáváte kompatibilní zařízení.

- 3. V aplikaci potvrďte zařízení.
- 4. Vyberte místní WiFi a vložte správné heslo a připojení potvrďte.
- 5. počkejte než se v aplikaci potvrdí připojení.

# AP mód:

1. Pokud se nepodaří zařízení připojit v jednoduchém připojení, přepněte připojení na AP mód. V pravém horním rohu klikněte na možnost "ADD DEVICE".

- 2. Dlouze stiskněte tlačítko zapnutí / vypnutí tak dlouze, dokud nebude LED ikona blikat dlouze.
- 3. Potvrďte kompatibilní zařízení v aplikaci.
- 4. Vyberte místní WiFi a vložte správné heslo a připojení potvrďte.

5. Klikněte na "connect Now" vyberte hotspot pojmenovaný "SmartLife xxx" a vraťte se pak zpět do aplikace.

6. Počkejte na připojení a potvrďte jej kliknutím na tlačítko "DONE".

# Použití aplikace "Smart Life" nebo "Tuya Smart"

# A. Zařízení:

Do aplikace můžete přidávat zařízení pomocí tlačítka "1" v pravém horním rohu aplikace.

# 1. Přepínání:

Přepínače dovolují ovládání zařízení odkudkoli. Pokud je zařízení v dosahu Wifi sítě, je možné jej kontrolovat i při vaší nepřítomnosti.

Klikněte na ikonu v pravém horním rohu stránky, budete mít možnost přejmenovat zařízení nebo vytvořit skupinu zařízení (pokud jich máte více) a budete tak mít možnost spínat celou skupinu zároveň.

2. Časovač

V aplikaci můžete nastavit časovač (timer) a nastavit specifický čas, kdy se budou zařízení spouštět.

3. Odpočet

Při nastavení odpočtu můžete určit dobu, kdy bude zařízení zapnuto / vypnuto.

4. Statistiky

V aplikaci můžete sledovat statistiky použití zařízení a odběru.

## B. Scény

S touto funkcí můžete nastavit specifickou charakteristiku použití a spínání.

# C. Profil:

V této části můžete nastavit osobní informace a hesla

| Sharon's Smart Life     |                               |
|-------------------------|-------------------------------|
|                         | Profile Picture               |
| R Somes                 | Nicknigme Shoron's Smart Life |
| C Device Staring        | Phone Humber                  |
| Message Center          | Change Login Password         |
| 🗇 Use Echo, Google Home | Pattern Unlock Net set yer    |
| Experience Center       | Lagout                        |
| Scan QR Code            |                               |
| @ 640                   |                               |
| Eesthack                |                               |
| II A 0                  |                               |

### Bezpečnostní informace:

Toto zařízení je určeno pro vnitřní použití, v suchu. Zařízení nesmí být provozováno v oblastech, které nesplňují požadavky zařízení.

### Použití se zařízením ALEXA:

Pro použití s Amazon Alexa je nutné mít založen účet Amazon Alexa APP a zařízení kompatibilní pro hlasové ovládání.

### Nastavení hlasového ovládání:

1. Přihlašte se do aplikace k ovládání Amazon Alexa. Po přihlášení klikněte na menu v levém horním rohu a klikněte na "settings" a vyberte "set up a new device".

2. Vyberte zařízení (např. Echo). Když se v aplikaci otevře tato možnost, dlouze stiskněte malé ovládací tlačítko na zařízení Echo, dokud zařízení nezačne svítit žlutě. Poté v aplikaci klikněte na "continue"

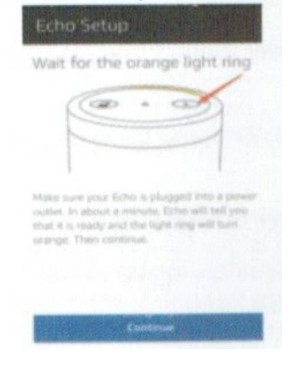

3. Vyberte používanou Wifi a počkejte několik minut na nastavení.

4. Po úvodním videu klikněte na "next" a přejděte na domovskou stránku. Nyní je Echo připojeno k aplikaci.

5. Povolte Skill pro ovládání zařízení. V aplikaci vyberte "skills" a vyhledejte "smart Life" nebo "Tuya Smart" a povolte je kliknutím na "enable".

6. Vložte přístupové jméno a heslo na které je aplikace Smart Life nebo Tuya zaregistrována. (toto je možné jen, pokud je účet registrován v USA.

7. Po úspěšném připojení je možné zařízení ovládat pomocí zařízení Echo.

Pro další použití je nutné vyhledat zařízení: Vydejte hlasový pokyn pro Echo: "Echo, discover my devices". Echo vyhledá zařízení napárované do aplikace Smart Life a za cca 20 vteřin dokončí vyhledávání. Toto je možné také nastavit v aplikaci Alexa pomocí kliknutí na "discover devices".

### Pozn:

Echo je jedno ze jmen, které může být pro hlasové ovládání použito. Další mohou být Alexa nebo Amazon takže uživatel může kontrolovat zapnutí nebo vypnutí pomocí pokynů např. "Alexa, turn on fridge socket".

## Údržba a čištění:

Produkt nevyžaduje žádnou údržbu. K čištění pouzdra používejte pouze měkký, mírně vodou navlhčený hadřík. Nepoužívejte žádné prostředky na drhnutí nebo chemická rozpouštědla (ředidla barev a laků), neboť by tyto prostředky mohly poškodit pouzdro produktu.

### Recyklace:

Elektronické a elektrické produkty nesmějí být vhazovány do domovních odpadů. Likviduje odpad na konci doby životnosti výrobku přiměřeně podle platných zákonných ustanovení. Šetřete životní prostředí a přispějte k jeho ochraně!

### Záruka:

Na tento produkt poskytujeme záruku 24 měsíců. Záruka se nevztahuje na škody, které vyplývají z neodborného zacházení, nehody, opotřebení, nedodržení návodu k obsluze nebo změn na výrobku, provedených třetí osobou.